# **Content-Based Assessments**

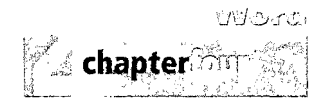

Mastering Word

#### Project 4F — Shade Garden

In this project, you will apply the skills you practiced from the Objectives in Project 4B.

**Objectives: 5.** Insert Hyperlinks; **6.** Insert a SmartArt Graphic; **7.** Preview and Save a Document as a Web Page.

In the following Mastering Word project, you will edit a flyer about the design and use of shade gardens. Your completed documents will look similar to Figure 4.40.

For Professing with the following and the following and the second second second second second second second se

w04F\_Shade\_Garden

You will save your documents as 4F\_Shade\_Garden\_Firstname\_Lastname 4F\_Shade\_Garden\_Firstname\_Lastname.mht

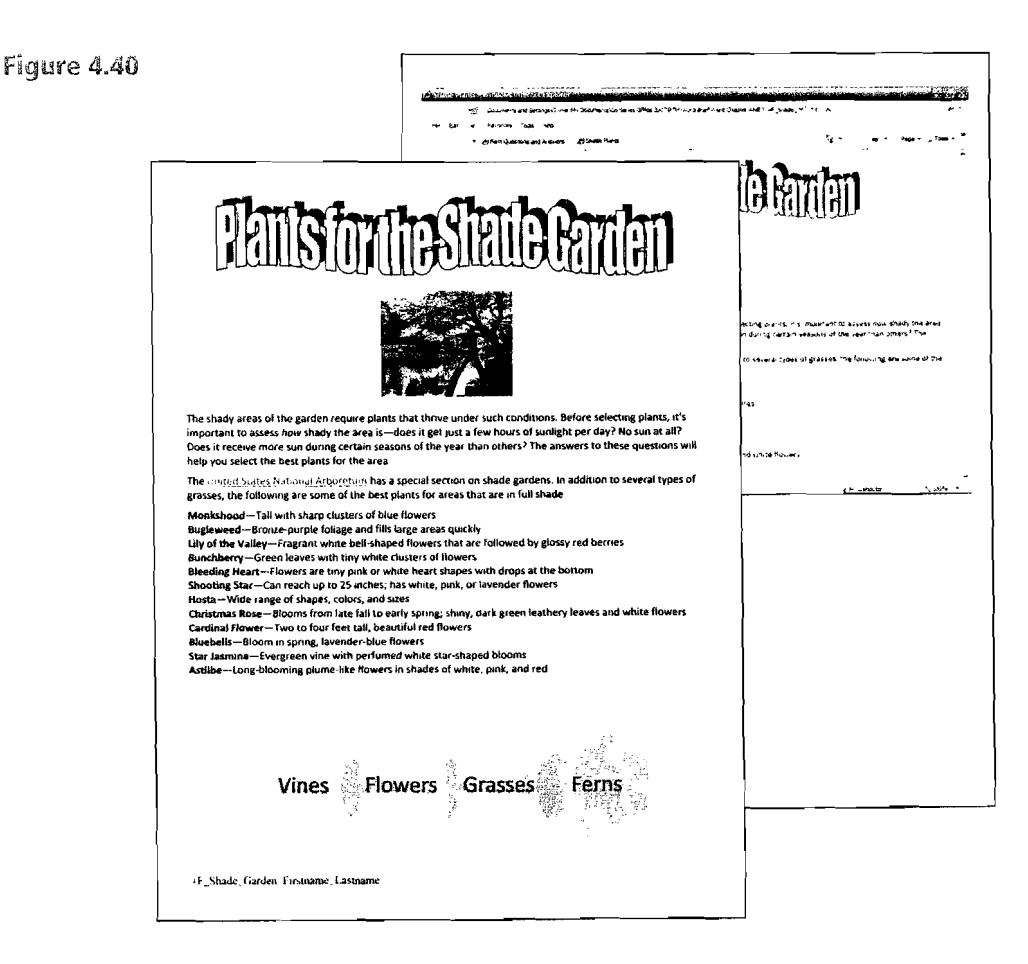

(Project 4F-Shade Garden continues on the next page)

ି ଏ - ଅ

with Microsoft

Word 2007

Brief

0

PEARSON PRENTICE HALL

# **Content-Based Assessments**

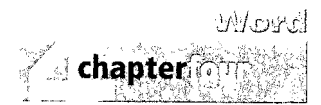

### Wastering Word

#### (Project 4F-Shade Garden continued)

- Locate and open the document w04F\_Shade\_Garden. Display formatting marks, and be sure your screen displays both the left and right document edges. Save the file as 4F\_Shade\_Garden\_ Firstname\_Lastname and then add the file name to the footer. Set all document margins to 0.5".
- In the second paragraph in the document, select the text United States National Arboretum. Insert a hyperlink to the address http://www.usna.usda.gov/ Gardens/faqs/fernsfaq2.html Add a Ferns in Shady Areas ScreenTip to the hyperlink.
- 3. Near the top of the document, select the picture, and then insert the same hyper-link: http://www.usna.usda.gov/Gardens/faqs/fernsfaq2.html Add a Japanese Shade Garden ScreenTip to the hyperlink. Save your document.
- **4.** Be sure you have an Internet connection. Point to the *United States National Arboretum* text hyperlink and read the ScreenTip. Follow the directions to test the hyperlink. Return to your document and test the hyperlink to the picture.
- Press Ctrl + End to move to the end of the document, and then press Enter. From the Insert tab, insert a Linear Venn SmartArt

You have completed Project 4F .

graphic—located near the bottom of the **Relationship** graphics.

- 6. If necessary, open the Text pane. In the Text pane, type Vines and then press ↓.
  Type Flowers and then press ↓. Type Grasses and press ↓, and then type Ferns
- 7. Move the pointer to the middle of the bottom SmartArt border to display the pointer. Drag up until the SmartArt graphic moves to the first page of the document. On the Format tab, use the Arrange button to center the SmartArt graphic at the bottom of the page, and then click anywhere in the document to deselect it. Close the text pane. Save your document, and then submit it as directed.
- B. Display the document in Web Layout view, and then return to Print Layout view.
  Save your document as a Single File Web Page, and then change the Page Title to Shade Plants

- 9. Close the document, and then Exit Word. Locate and double-click the 4F\_Shade\_ Garden\_Firstname\_Lastname.mht file. If necessary, maximize the browser screen. Notice that the title you changed displays in the browser title bar.
- **10.** Submit your Web page as directed, and then **Close** the Web browser.